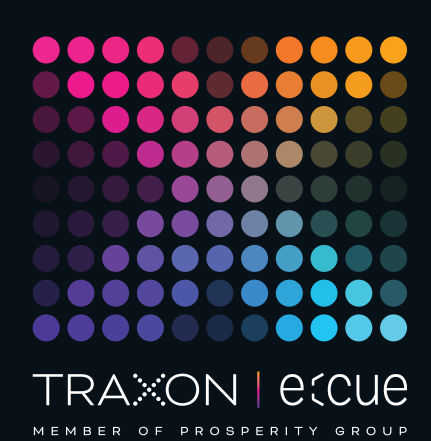

# ecue

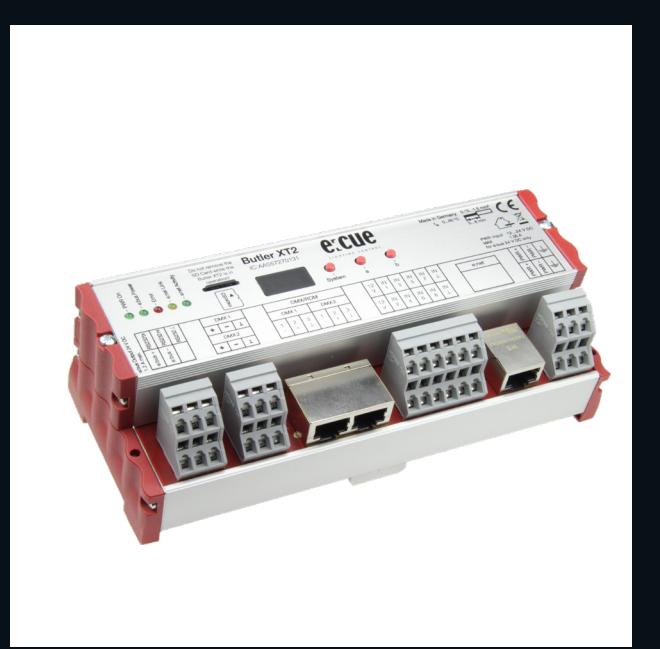

AA557270131

# Butler XT2

# Bedienungsanleitung

Lesen Sie die Bedienungsanleitung und das Heft "Sicherheitshinweise" sorgfältig durch. Alle Änderungen vorbehalten. Rechtschreibfehler oder andere Fehler rechtfertigen keinen Anspruch bei Schäden. Alle Maße sollten an einem realen Gerät überprüft werden. Modifikation des Produktes ist verboten.

Diese Anleitung richtet sich an Installateure, IT-Administratorenund Benutzer des Produktes.

Alle in dieser Anleitung genannten Bezeichnungen von

Erzeugnissen und Markenzeichen sind Marken der jeweiligen Hersteller.

Außer für interne Verwendung ist die Überlassung dieser Anleitung an Dritte, die gesamte oder auszugsweise Veröffentlichung, Verwertung oder Mitteilung in jeglicher Art und Form nicht gestattet.

Downloads und mehr Informationen unter: www.ecue.com

# Ausgabe:

12.07.2023 [DE\_Butler\_XT2\_Setup\_v3p0]

Herausgegeben von: Traxon Technologies Europe GmbH Karl-Schurz-Strasse 38 33100 Paderborn, Deutschland

©2023 Traxon Technologies Europe GmbH Alle Rechte vorbehalten

Traxon Technologies Europe GmbH Kundenservice Karl-Schurz-Str. 38 33100 Paderborn, Deutschland +49 5251 54648-0 support@ecue.com

# Inhalt

| 1        | Sicherheitshinweise                        | З        |    |
|----------|--------------------------------------------|----------|----|
| 1.1      | Symbole                                    |          | З  |
| 1.2      | Hinweise                                   |          | З  |
| 2        | Gerätebeschreibung                         | 4        |    |
| 2.1      | Lieferumfang                               |          | 4  |
| 2.2      | Optionales Zubehör                         |          | 4  |
| 3        | Allgemeine Hinweise                        | 5        |    |
| 3.1      | Transport                                  |          | 5  |
| 3.2      | Entpacken                                  |          | 5  |
| 3.3      | Garantiebestimmungen                       |          | 5  |
| 3.4      | Reparatur und Wartung                      |          | 5  |
| 3.5      | Entsorgung                                 |          | 5  |
| 3.6      | Technischer Support                        |          | 5  |
| 4        | Anschlussfeld                              | 6        |    |
| 4.1      | Anschluss der Klemmverbindungen            |          | 6  |
| 4.2      | Stromversorgung                            |          | 7  |
| 4.3      | e:net                                      |          | 7  |
| 4.4      | Digitale Eingänge                          |          | 7  |
| 4.5      | DMX                                        |          | 7  |
| 4.6      | e:bus                                      |          | 7  |
| 4.7      | RS-232                                     |          | 8  |
| 5        | Micro SD-Karte                             | 8        |    |
| 6        | Bedienelemente                             | 9        |    |
| 6.1      | System-Taster                              |          | 9  |
| 6.2      | Taster a und b                             |          | 9  |
| 7        | Status-LEDs                                | 9        |    |
| 7.1      | Betriebsanzeigen                           |          | 9  |
| 8        | Standalone-Konfiguration                   | 10       |    |
| 8.1      | Verwendung der Standalone-Webschnittstelle |          | 10 |
| 9        | Online-Konfiguration                       | 11       |    |
| 9.1      | Netzwerk-Parameter                         |          | 12 |
| 9.2      | Anschließen von mehreren Butler XT2        |          | 14 |
| 10       | Standalone-Steuerung über Webbrowser       | 14       |    |
| 11       | Justierung der internen Echtzeituhr        | 14       |    |
| 12       | Firmware-Update                            | 15       |    |
| 13       | Action Pad und Mobile Action Pad           | 15       |    |
| 14       | Technische Daten                           | 15       |    |
| 15       | Problemanalyse                             | 17       |    |
| 15.1     | Software                                   |          | 17 |
| 15.2     | Hardware                                   |          | 18 |
|          |                                            |          |    |
| 16       | Change log                                 | 18       |    |
| 16<br>17 | Change log<br>Abmessungen                  | 18<br>19 |    |

07/23

Seite: 2 / 20

1

# Sicherheitshinweise

Lesen Sie die Sicherheitshinweise im zusätzlichen Heft sorgfältig. Stellen Sie sicher, dass die angegebenen Umgebungsbedingungen, Montage- und Installationsvoraussetzungen eingehalten werden. Diese Anleitung sollte an einem sicheren Ort in der Nähe des Installationsortes aufbewahrt werden.

#### 1.1 Symbole

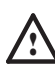

Das Ausrufezeichen warnt vor Schäden am Produkt oder an angeschlossenen Geräten und für Benutzer.

i

Das Informationssymbol gibt generelle Hinweise und informiert über Handhabung oder Verfahren zur Verwendung des Gerätes.

#### 1.2 Hinweise

- Arbeiten an dem Produkt nur im spannungsfreien Zustand durchführen. Anderenfalls kann zu elektrischen Schocks kommen oder das Gerät wird beschädigt.
- Das Gerät oder Teile des Gerätes können im Betrieb heiß werden. Zur Montage oder Demontage das Gerät ausreichend abkühlen lassen um Verbrennungen zu vermeiden.
- $\land$

/{\

 Das Produkt darf nur von einer Elektrofachkraft installiert und in Betrieb genommen werden. Die geltenden Sicherheits- und Unfallverhütungsvorschriften sind zu beachten.

- Netzwerk, DMX oder andere Kommunikationsleitungen nicht zusammen mit Netzleitung verlegen. Die Datenkommunikation kann gestört werden oder Funktionen des Gerätes werden eingeschränkt.
- Das Produkt darf nur mit den in der Anleitung aufgeführten Betriebsarten betrieben werden. Alle anderen Anwendungen gelten als sachwidrig. Wird das Produkt nicht bestimmungsgemäß verwendet, ist kein sicherer Betrieb gewährleistet. Schäden oder Störungen können die Folge sein.
- Um ein Überhitzen des Gerätes zu verhindern, darf es nur in gut belüfteten Umgebungen betrieben werden.
   Lüftungsschlitze dürfen nicht abgedeckt werden. Durch Überhitzung wird das Gerät beschädigt.
- Reparaturen am Gerät dürfen nur von geschultem oder ausgebildeten Personal vorgenommen werden. Im Zweifelsfall kontaktieren Sie e:cue. Fehlerhafte Reparaturen können das Gerät beschädigen.
- Das Gerät muss durch ein separates zertifiziertes SELV Class 2-Netzteil versorgt werden.
- Sollte das beigelegte Heft mit den Sicherheitshinweisen fehlen, wenden Sie sich bitte an den Traxon e:cue Support Service f
  ür ein zus
  ätzliches Exemplar.

©2023 traxon technologies. Alle Rechte vorbehalten.

i

#### Firmwarestand

Diese Beschreibung bezieht sich auf den Firmwarestand 2.0.3308. Um die hier beschriebenen Features und Funktionen nutzen zu können, bringen Sie den Butler XT2 bitte auf den aktuellen Firmwarestand.

## 2 Gerätebeschreibung

Ähnlich dem Butler, aber mit mehr Verbindungsoptionen und RDM-Fähigkeit, kann der Butler XT2 als DMX-Interface sowohl im Standalone- als auch im Live-Modus eingesetzt werden. Im Standalone-Modus dient der Butler XT2 zum Abspielen von Lightshows, die mit der e:cue Software Suite auf einem PC erstellt und in den Butler XT2 heruntergeladen wurden. Im Live-Modus wird der Butler XT2 als ein von einem anderen e:cue-System gesteuertes DMX/RDM-Gateway verwendet. Im Standalone-Modus steuert ein auf DIN-Hutschienen montierbarer Butler XT2 bis zu 1024 DMX-Kanäle, in Verbindung mit weiteren kaskadierten Butler XT2 bis zu 65.536 DMX-Kanäle. Der Butler XT2 hat umfangreiche Anschlussoptionen zur Steuerung der Show wie Glass Touch-Terminals, RS232, digitale Eingänge oder Ethernet.

#### Hightlights

- Steuert bis zu 1024 DMX-Kanäle
- Skalierbar bis zu 65.536 DMX-Kanälen
- Unterstützt RDM-Protokoll für bidirektionale Kommunikation
- Interne Echtzeit-Uhr und astronomische Uhr
- Standalone-Konfiguration mit Webbrowser
- Steuerung im Standalone-Modus über ActionPad-Anwendungen für Desktop oder iOS und Android
- 100 MBit e:net
- Serieller Eingang (RS-232)
- Acht isolierte frei konfigurierbare digitale Eingänge
- MicroSD-Karte zur Speicherung von Shows und Konfigurationsdaten (im Lieferumfang enthalten)
- Frei konfigurierbare Aktionen im Standalone-Modus (z.B. Play, Pause, Resume, Stop, nächste/ vorherige Cuelist, Helligkeit +/-), Widergabe von bis zu acht Cuelisten parallel
- Gesamthelligkeit aller Ausgangskanäle einstellbar
- Cuelist-Download ab e:cue Programmer Premium

#### 2.1 Lieferumfang

| • | Butler XT2                           | AA557270131 |
|---|--------------------------------------|-------------|
| • | microSDHC-Karte für Show-Speicherung | AA6137401HA |

• Setup Manual English/German

#### 2.2 Optionales Zubehör

- DIN Rail Engine Accessory Pack (Netzteil, serielles Kabel, LAN-Kabel) AA556690035
- LAN Cross-Kael 2 m AA666220055
   Serielles Kehel
- Serielles Kabel
- e:cue Lighting Application CD

©2023 traxon technologies. Alle Rechte vorbehalten.

RJ45 auf XLR5p Adapterkabel

Bedienungsanleitung

AA620030031

AA611810135

 $\uparrow$ 

Inhalt

# 3 Allgemeine Hinweise

#### 3.1 Transport

Transportieren Sie das Gerät nur in seiner Originalverpackung, um Schäden zu vermeiden.

#### 3.2 Entpacken

Entpacken Sie das Gerät nur am Installationsort. Um Schäden bei Wechsel von Kälte zu Wärme durch Kondensationswasser zu verhindern, warten Sie nach dem Auspacken, bis das Gerät die Temperatur am Installationsort angenommen hat. Bewahren Sie die Verpackung für einen späteren Transport auf. Überprüfen Sie die Vollständigkeit des Lieferumfanges nach Kapitel "2.1 Lieferumfang" auf Seite 4. Sollten Komponenten beschädigt sein oder fehlen, wenden Sie sich an Ihren Traxon e:cue Support Service.

#### 3.3 Garantiebestimmungen

Abhängig vom Produkt können Garantie und Gewährleistung zeitlich unterschiedlich befristet sein. Die Garantie- und Gewährleistungsbestimmungen finden sich in der Regel im Angebot und in der Auftragsbestätigung. Zusätzlich sind Informationen dazu auf www.traxon-ecue.com/terms-and-conditions aufgeführt. Gesetzlich geregelte Garantiebedingungen sind davon unberührt.

#### 3.4 Reparatur und Wartung

Dieses Gerät erfordert keine Wartung.

- Vor Beginn von Demontage-Arbeiten am Geräte sind Massnahmen gegen Beschädigung durch elektrostatische Entladung (ESD-Schutz) zu treffen.
  - Versuchen Sie nicht, das Gerät zu reparieren, falls es defekt ist oder defekt erscheint. Schicken Sie es zur Reparatur oder zum Ersatz an Ihren Traxon e:cue Vertriebspartner.

Für eine Firmware-Aktualisierung sehen Sie "12 Firmware-Update" auf Seite 15.

#### 3.5 Entsorgung

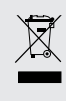

A

Batterien und technische Geräte gehören nicht in den Hausmüll, sondern müssen bei den entsprechenden Sammelbzw. Entsorgungsstellen abgegeben werden.

Die ordnungsgemäße Entsorgung des Verpackungsmaterials und des Gerätes ist Aufgabe des jeweiligen Benutzers und erfolgt zu seinen Lasten. Im Übrigen richtet sich die Rücknahmeverpflichtung für Verpackung und Gerät nach den einschlägigen gesetzlichen Bestimmung.

#### 3.6 Technischer Support

Bei technischen Problemen oder Fragen zum Gerät wenden Sie sich bitte an:

©2023 traxon technologies. Alle Rechte vorbehalten.

Traxon Technologies Europe GmbH Kundenservice Karl-Schurz-Str. 38 33100 Paderborn, Deutschland +49 (5251) 54648-0 support@ecue.com

Bedienungsanleitung

 $\mathbf{T}$ 

Inhalt

#### Anschlussfeld 4

|           | - PWR Ch<br>- edua Power<br>- Ehor<br>- Ehor<br>- ecnet Lihk | Do not remove the<br>SD Card while the<br>Butter XT2 is in<br>operation! | Butler X       | (T2<br>0131<br>(<br>) |         |           |         | )<br>P  |         |         | Mede In Germany<br>in 0.40 °C | 0.151.0<br>56 mm<br>MXX<br>for ectual | Mm <sup>2</sup> |     |
|-----------|--------------------------------------------------------------|--------------------------------------------------------------------------|----------------|-----------------------|---------|-----------|---------|---------|---------|---------|-------------------------------|---------------------------------------|-----------------|-----|
| 4VD0      | ¥1282                                                        | DM0C1                                                                    | DMX/R          | DM                    | 12      | 2 IN      | IN<br>2 | IN<br>5 | IN<br>7 | IN      | e:net                         | ٦                                     | ÷               | ±⊥  |
| ĩ         | <u> </u>                                                     | + - 1                                                                    | DMX1           | DMX2                  | l Ľ     | <u>'</u>  | 3       | ~       | '       | -       |                               | -                                     | 2               | £ - |
| ethun Out | 12.1.mm<br>echua +<br>echua -                                | DN0X2<br>+ - ⊥                                                           | 1 2 3<br>- + 1 | 1 2 3<br>+ 1          | 12<br>V | 2 IN<br>2 | IN<br>4 | IN<br>6 | IN<br>8 | IN<br>⊥ |                               |                                       | PWR+            | ₩   |

4.1 Anschluss der Klemmverbindungen

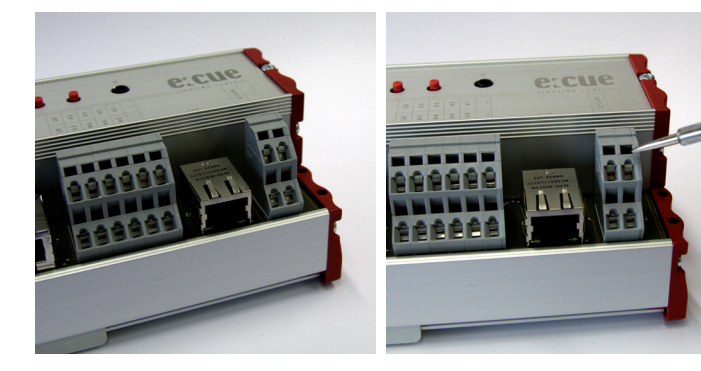

Butler XT2-Anschlüsse

Benutzen Sie einen isolierten Schraubendreher.

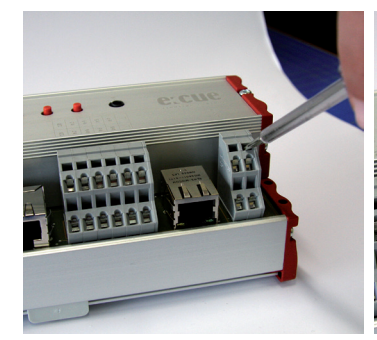

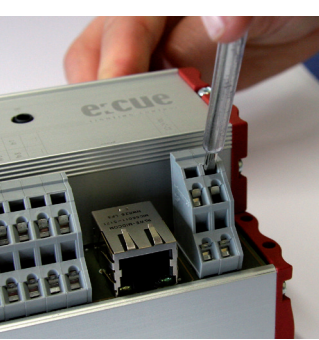

Bringen Sie den Zum Öffnen des Kontaktes Schraubendreher in den oberen drücken Sie den Schlitz des jeweiligen Kontaktes. Schraubendreher nach oben.

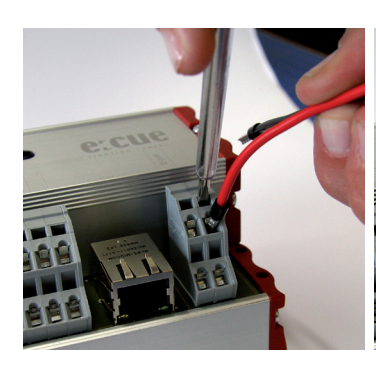

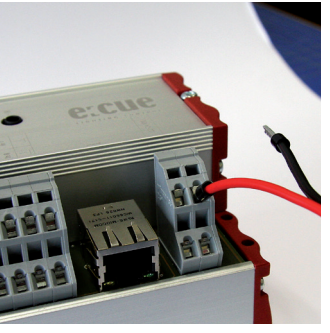

halten, führen Sie den Anschlussdraht in den Kontakt ein.

Während Sie den Kontakt offen Versichern Sie sich, dass der Anschluss auch wirklich fest sitzt.

©2023 traxon technologies. Alle Rechte vorbehalten.

i

1

i

ì

#### 4.2 Stromversorgung

Der ButlerXT2 wird von einem externen Netzteil versorgt.

Die Speisung über Ethernet oder DMX wie beim Butler XT ist nicht mehr möglich.

Die Stromversorgung über Netzteil muss folgende Bedingungen erfüllen:

• Ausgangsspannung 24 V=

Ausgangsstrom: abhängig von den angeschlossenen e:bus Lasten. Der Butler XT2 selbst braucht max.
 3 W

Die Klemme für Erdung an der Spannnungsversorgung sollte unbedingt mit dem Schutzleiter verbunden werden.

#### 4.3 e:net

Nutzen Sie geschirmte Standard-CAT5 (RJ45)-Kabel für den e:net-Anschluss.

Bitte berücksichtigen Sie, dass e:net ein eigenes Netzwerk-Segment voraussetzt. Beim gleichzeitigem Betrieb von Audiooder Video-Streaming im Netz kann e:net gestört werden.

#### 4.4 Digitale Eingänge

Der Butler XT2 verfügt über acht konfigurierbare, optoelektrisch isolierte Eingänge zum Anschluss von Fremdsystemen oder Sensoren. Dafür stellt er 12 V und 15 mA zur Stromversorgung zur Verfügung.

Der Eingangsspannungs-Bereich für die digitalen Eingänge beträgt 9 bis 24 V=-

# Dig. interface

 $\mathbf{T}$ 

Inhalt

#### 4.5 DMX

Die DMX-Ausgänge liegen auf den RJ45-Anschlüssen DMX1 and DMX2 als auch auf Klemmanschlüssen. Für Verbindungen über XLR-Anschlüsse nutzen Sie bitte RJ45-zu-XLR-Adapter, die Sie auch bei ihrem e:cue-Händler erhalten können.

Terminieren Sie jede DMX-Leitung am Ende mit einem 120 Ohm-Widerstand. Dies erhöht die Stabilität des DMX-Busses.

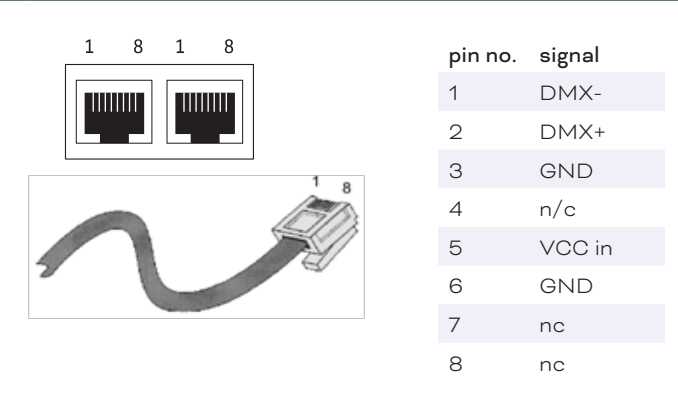

©2023 traxon technologies. Alle Rechte vorbehalten.

#### 4.6 e:bus

e:bus ist ein Zweidraht-Bussystem, bei dem die Verbindungen über Klemmanschlüse hergestellt werden. Diese Verbindungstechnik ist ausgesprochen flexibel und robust. Nicht nur ist e:bus in verschiedensten

07/23

Topologien einsetzbar, sondern es gibt auch keine festgelegte Polarität. Sobald die e:bus-Verbindung eines Terminals mit dem Master hergestellt ist, ist die Funktion gesichert, ohne Rücksicht darauf, welches Plusoder Minus-Kabel wo angeschlossen ist. Alle Geräte erkennen die Polarität automatisch und konfigurieren sich entsprechend. Für detaillierte Informationen über den e:bus konsultieren Sie bitte die **e:bus short introduction**, das die Sie von www.ecue.com herunterladen können.

#### 4.7 RS-232

Für die Kommunikation mit externen Systemen bietet der ButlerXT2 eine RS-232- Schnittstelle (Konfiguration: 9600 Baud, 8 Datenbits, keine Parität, 1 Stopbit). Format: [Befehl] [Parameter1 (3 Ziffern)] {optional: [Parameter2 (3 Ziffern) ]} \r\n

Die Parameter müssen immer drei Ziffern haben, evtl. mit Nullen. Die Übertragung muss ohne Leerzeichen

sein und enden mit \r\n (Hex-Code: 0x0d 0x0a). Beispiele:

Spiele Cuelist 1: PC001\r\n

| Befehl | Parameter1 | Parameter2 | Funktion                                       |
|--------|------------|------------|------------------------------------------------|
| PC     | nnn        |            | Spiele Cuelist nnn                             |
| ТР     | nnn        |            | Start/Stop-Wechsel Cuelist nnn                 |
| PP     | nnn        |            | Pause für Cuelist nnn                          |
| NX     | mmm        |            | Nächste für Mutexgroup mmm                     |
| PV     | mmm        |            | Vorherige für Mutex Group mmm                  |
| IN     | nnn        | ррр        | Setze Helligkeit auf ppp (000 - 100)% für nnn: |
|        |            |            | 000 :Grand Master                              |
|        |            |            | 001-099: Cuelist Master                        |
|        |            |            | 129 – 193: V-Master 1 bis 64                   |
| ST     | nnn        |            | Stop Cuelist nnn                               |
|        |            |            | 000 : Stop Alle                                |
| TL     | SSS        |            | Trigger Label für Label Index sss, z.B. TL001  |

Setze Grand-Master-Helligkeit auf 20%: IN000020\r\n

# 5 Micro SD-Karte

Der ButlerXT2 wird mit einer MicroSD-Karte geliefert und kann ohne diese SD-Karte nicht betrieben werden. Ein typisches Showfile inkl. Konfigurationsdateien ist normalerweise nicht größer als einige Megabytes und auf solche Shows ist der Betrieb des Butler XT2 ausgelegt. Dennoch ist es möglich Shows zu erstellen welche die Kapazität überschreiten. Im Folgenden ein paar Hinweise:

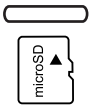

- Je größer die Show, desto größer werden die Zugriffszeiten zu den Cuelist Startpunkten.
- Je größer die Anzahl der dynamischen Action Pad Elemente (hauptsächlich Fader oder Buttons welche Cuelisten Zustände wiedergeben), desto größer ist die permanente Grundlast des Butler XT2.

Wurde die Karte während des Betriebes entnommen und wieder eingesetzt, kann die Show durch Drücken des System-Tasters wieder gestartet werden. Sollte dieses nicht ausreichen, muss der Butler durch einen Reset neu gestartet werden.

| _ | Entfernen | Sie die | SD-Karte | nicht | während | des | Betriebes | 3! |
|---|-----------|---------|----------|-------|---------|-----|-----------|----|
|   |           |         |          |       |         |     |           |    |

 Der Butler XT2 unterstützt SD Karten der folgenden Formate: SD & SDHC. Bitte beachten: SDXC Karten werden nicht unterstützt !

©2023 traxon technologies. Alle Rechte vorbehalten.

↑ Inhalt

# 6 Bedienelemente

#### 6.1 System-Taster

Der System-Taster kann alleine oder in Kombination mit der a-Taste genutzt werden. Der Taster wird gehalten und sobald eine Funktionsanzeige auf dem Display angezeigt wird, kann der Taster losgelassen werden und die Funktion wird ausgeführt.

Im Fehlerzustand:

Bestätigt die Meldung und startet das System neu.

Im Normalbetrieb:

Lang drücken: (ca. 4 Sekunden):

Sobald ein blinkendes **rES** angezeigt wird, Taster los lassen und der Butler XT2 wird neu gestartet.

Taster System und Taster "a" zusammen:

Ein blinkendes **dEF** wird angezeigt. Taster los lassen und der Butler XT2 wird auf Werkseinstellungen zurück gesetzt. Dieses schließt die IP-Adresse ein.

#### 6.2 Taster a und b

Die Taster a und b können je nach Betriebsmodus frei mit Funktionen belegt werden.

## 7 Status-LEDs

| PWR On         | Der Butler XT2 wird mit Spannung versorgt.       |
|----------------|--------------------------------------------------|
| e:bus Power    | AUS: Die Versorgungsspannung liegt unter 24 V.   |
|                | AN: e:bus-Betrieb ist korrekt-                   |
|                | Wechselnd: e:bus-Überstrom oder Unterversorgung. |
| Error          | AUS: System arbeitet normal.                     |
|                | AN: Fehlerzustand, siehe Anzeige.                |
| e:net Link     | AUS: Keine Ethernet-Verbindung                   |
|                | AN: Verbindung hergestellt.                      |
| e:net Activity | AUS: Kein Datentransfer                          |
|                | AN: Datentransfer findet statt.                  |

#### 7.1 Betriebsanzeigen

#### Online-Modus

| Anzeige | Bedeutung                                                |
|---------|----------------------------------------------------------|
| 0       | Ein kleiner rotierender Kreis zeigt den Online-Modus an. |

©2023 traxon technologies. Alle Rechte vorbehalten.

#### Standalone-Modus

Im Standalone-Modus zeigt das Display nacheinander den aktuellen Synchronisationstand, den Ausgabe-Modus und die Anzahl ablaufender Cuelists an.

| Display | Message                                    |
|---------|--------------------------------------------|
| А       | Master-Modus.                              |
| b       | Slave-Modus.                               |
| d       | DMX-Modus.                                 |
| 0 8     | 08 für Anzahl parallel laufender Cuelists. |

Bedienungsanleitung

↑ Inhalt

| Crd | SD-Kartenfehler, keine Karte eingesetzt, prüfen Sie die SD-Karte, Rücksetzen mit dem        |
|-----|---------------------------------------------------------------------------------------------|
|     | System-Taster.                                                                              |
| EP  | e:bus-Spannungsfehler wegen Überstrom oder Unterspannung. Kann Auftreten beim               |
|     | Anschluss von Geräten mit hohem Einschaltstrom. Prüfen Sie den e:bus auf                    |
|     | Kurzschlüsse und das Netzteil auf korrekte Spannung. System-Taster setzt den Fehler         |
|     | zurück.                                                                                     |
| EC  | Die Konfiguration des e:bus schlug fehl. Falls der Fehler wieder auftritt, verständigen Sie |
|     | den Service.                                                                                |
| SEr | Die Seriennummer konnte nicht gelesen werden. Starten Sie das System neu, falls der         |
|     | Fehler wieder auftritt, verständigen Sie den Service.                                       |
| S   | Ein blinkendes S zeigt Standby an, Butler XT2 in Standalone-Modus, aber es läuft keine      |
|     | Cuelist oder es sind keine Cuelists verfügbar.                                              |

#### Loader-Modus

| Display | Description                                                           |
|---------|-----------------------------------------------------------------------|
| LOAd    | Der Butler XT2 ist im Loader-Modus und wartet auf eine neue Firmware. |

# 8 Standalone-Konfiguration

Der Butler XT2 kann entweder im standalone Modus ohne Verbindung zur Lighting Application Suite mit mit einem Webbrowser und PC oder im Online Modus mit Lighting Application Suite betrieben werden. Für die Konfiguration im standalone Modus werden die Werkseinstellungen des Butler XT2 empfohlen.

Im »System Manual« für die Lighting Application Suite 6.0 finden Sie einen vollständigen Überblick aller Funktionen, wie Clustering, das Zuweisen von Actions und die Erstellung von Programmierungen (erhältlich zum Download unter www.ecue.com)

Wenn sich der Butler XT2 im Online Modus befindet werden alle Trigger und Actions vom Programmer ausgeführt. Im standalone modus werden nur die Trigger und Actions exportiert, die der Butler XT2 im standalone Betrieb verarbeiten kann. Es werden nicht alle Online Mode Actions und Trigger unterstützt.

#### 8.1 Verwendung der Standalone-Webschnittstelle

Sie können die Netzwerk-Parameter des Butler XT2 nur mit einem Standard-Browser und einem PC setzen. Verbinden Sie den Butler XT2 mit einem Netzteil und über einen Ethernet-Switch mit einem PC. Nutzen Sie ein so gennntes Cross-Kabel, wenn Butler S2 und PC direkt verbunden werden, damit RX- und TX-Anschlüsse gekreuzt sind. Nicht alle Ethernet-Adapter erkennen selbst die Vertauschung bei Direktverbindung.

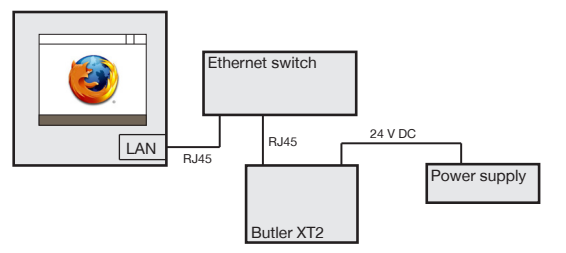

Starten Sie den Webbrowser und geben Sie die IP-Adresse ein, im Auslieferungszustand 192.168.123.1 (sollte der Butler XT2 bereits anders konfiguriert worden sein, setzen Sie die Einstellungen auf die

©2023 traxon technologies. Alle Rechte vorbehalten.

i

Werkseinstellungen zurück). Nun können alle Netzwerk-Parameter gesetzt werden.

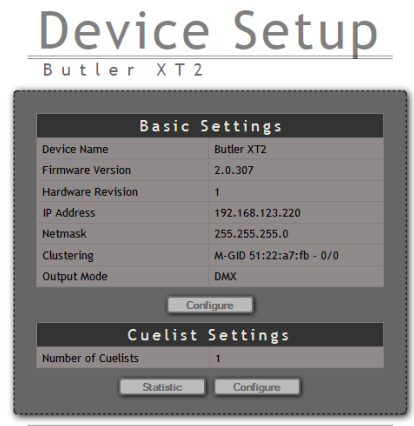

e:cue - lighting control | <u>Firmwareupdate</u>

Zum Ändern der Konfiguration klicken Sie <u>Configure</u> und geben Sie das Passwort ein. Das Passwort ab Werk ist "ecue", es kann später geändert werden.

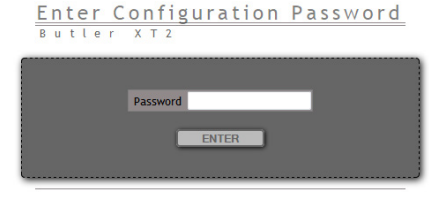

Klicken Sie <u>Enter</u> und der Hauptdialog wird angezeigt. Stellen Sie die Netzwerk-Parameter neu ein und klicken Sie **Submit**.

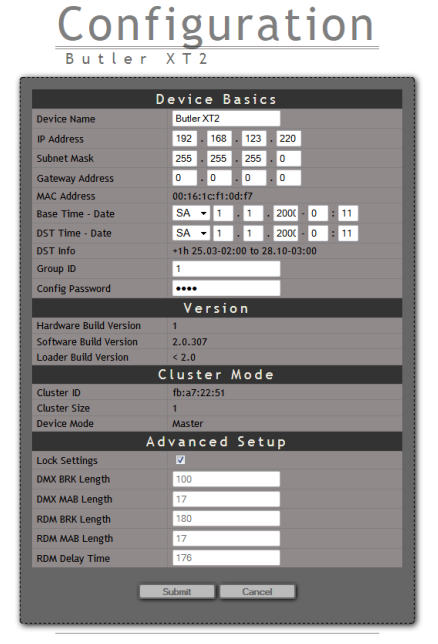

Eine Erklärung der Parameter finden Sie im nächsten Kapitel.

# 9 Online-Konfiguration

Verbinden Sie den Butler XT2 über einen Switch mit einem System, auf dem die e:cue Lighting Application Suite installiert ist. Starten Sie den Programmer.

07/23

Wählen Sie den den Network-Reiter im Status-Fenster links oben. Die verstundener Buther X5.2s sollten dort angezeigt werden. Falls nicht,prüfen Sie bitte, ob das System im IP-Raum 192.168.123.\* konfiguriert ist, da die Engines im Auslieferungszustand immer die IP-Adresse 192.168.123.1 besitzen und sonst nicht gefunden werden. Auch können Firewalls die Kommunikation verhindern.

Klicken Sie auf den Butler XT2 in der Netzwerkanzeige, damit öffnet sich der Dialog für die Grundkonfiguration des Butler XT2. Hier können alle Systemparameter gesetzt werden.

Klicken Sie auf die IP-Adresse, im Auslieferungszustand 192.168.123.1.

- Weisen Sie eine neue, eindeutige IP-Adresse zu, z. B. 192.168.123.200.
- Setzen Sie die Netmask auf 255.255.255.0 und verwenden Sie kein Gateway.
- Geben Sie dem Butler XT2 einen eindeutigen, bezeichnenden Namen.
- Setzen Sie die Basiszeit, dies ist die aktuelle Zeit ohne Sommerzeit-Korrekturen.
- Verändern Sie nicht die Parameter für das DMX-Protokoll, es sei denn, Sie wissen, was Sie tun.
- In der folgenden Tabelle finden Sie eine Übersicht aller Netzwerk-Parameter.

Mit Ok werden die Änderungen bestätigt und die neue Konfiguration wird auf den Butler XT2 übertragen.

Falls noch keine Show auf den Butler XT2 übertragen wurde, können die Sommerzeit-Informationen nicht verwendet werden. Gleiches gilt für die Master-/Slave-Einstellungen. Beim ersten Laden einer Show auf den Butler XT2 sind diese Werte dann verfügbar.

©2023 traxon technologies. Alle Rechte vorbehalten.

#### 9.1 Netzwerk-Parameter

#### **Device Basics**

| Device Name      | Der Name, mit dem der Butler XT2 im Programmer angezeigt wird.    |
|------------------|-------------------------------------------------------------------|
| IP address       | Die IP-Adresse des Systems (Default: 192.168.123.1).              |
| Subnet Mask      | Netmask für die Verbindung (Default: 255.255.255.0).              |
| Gateway address  | Die Adresse des IP-Gateways (kein Gateway).                       |
| MAC address      | Die MAC-Adresse des Systems (nur lesbar).                         |
| Base Time - Date | Die Basiszeit des System ohne Anwendung von Sommerzeit-Korrektur. |
| DST Time - Date  | Die aktuelle Zeit mit Sommerzeit-Korrektur.                       |
| DST Info         | Informationen über die Sommerzeit-Korrektur.                      |
| Group ID         | Die Group ID für diesen Cluster.                                  |
| Password         | Password für den Schutz der Konfiguration. Default ist "ecue"     |

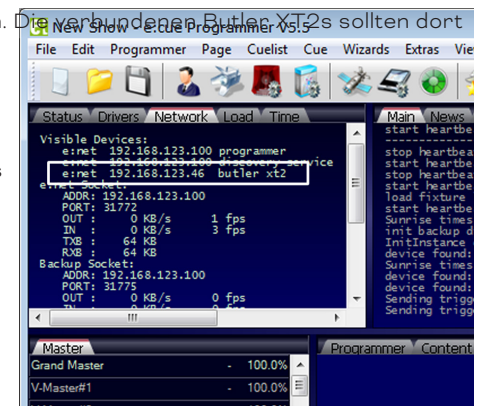

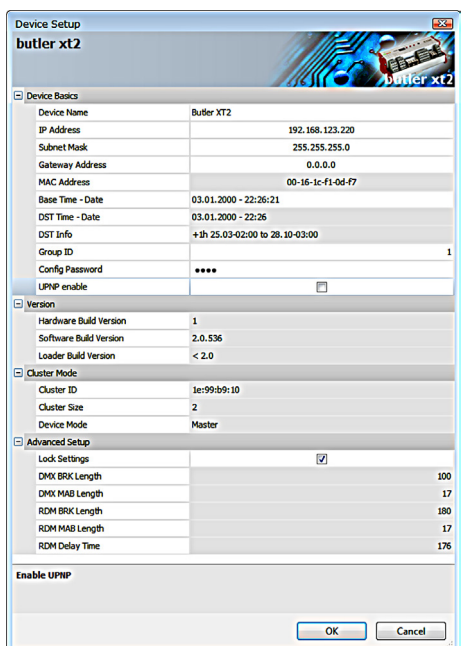

i

| UPNP enable            | Schaltet den Universal Plug and Play-Modus für das IP-Netz ein.                           |
|------------------------|-------------------------------------------------------------------------------------------|
| Versions               |                                                                                           |
| Hardware Build Version | Hardware-Version (nur lesbar).                                                            |
| Software Build Version | Firmware-Version (nur lesbar).                                                            |
| Cluster Mode           |                                                                                           |
| Cluster ID             | Generierte Cluster-ID für das System.                                                     |
| Cluster Size           | Anzahl Engines in diesem Cluster.                                                         |
| Device Mode            | Master oder Slave nn/mm (nn von mm).                                                      |
| Advanced Setup         |                                                                                           |
| Lock Settings          | Per Default gesetzt, verhindert ungewollte Änderungen für die DMX- und RDM-<br>Parameter. |
| BRK Length             | Break-Signallänge in µs für das DMX-Protokoll.                                            |
| MAB Length             | Mark after break-Länge in µs für das DMX-Protokoll.                                       |
| BRK Length RDM         | Break-Signallänge in µs für das RDM-Protokoll                                             |
| MAB Length RDM         | Mark after break-Länge für das RDM-Protokoll                                              |
| RDM Switch Time        | Umschaltzeit RDM Tx zu Rx in µs.                                                          |
| BRK Length             | Break-Signallänge in µs für e:pix (unbenutzt).                                            |
| MAB Length             | Mark after break-Länge in µs für e:pix (unbenutzt).                                       |
| RTC Trim Time          | Korrektur für interne Echtzeituhr in Sekunden pro 28 Tagen.                               |
| RTC Trim Fine          | Feinkorrektur für Echtzeituhr.                                                            |

#### Um den Butler XT2 für

den Programmer zu verwenden, starten Sie den Device Manager im Programmer.

Starten Sie den Automatic Setup Wizard. Der Butler XT2 wird gefunden und angezeigt.

Setzen Sie die Auswahl für den Butler XT2, um ihn der

ist nun im Programmer verfügbar.

können weitere Parameter gesetzt werden.

Konfiguration hinzu zu fügen. Löschen Sie die Auswahl für die e:bus-Geräte, falls keine e:bus-Geräte verwendet werden.

Mit einem Doppel-Klick auf den Butler XT2 im Device Manager

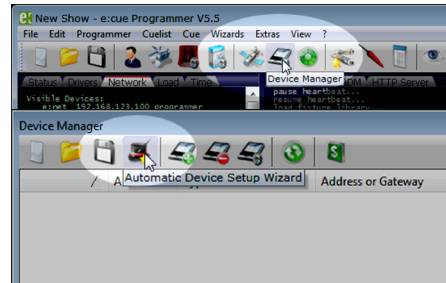

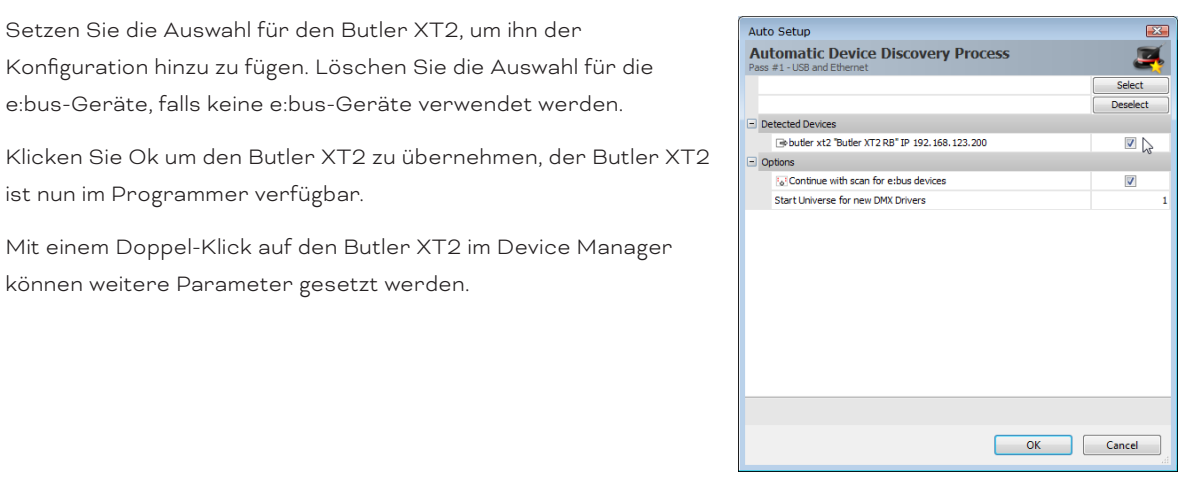

In diesem Dialog können die DMX-Universen eingestellt sowie über den Reiter <u>Settings</u> Actions für die Taster und digitalen Eingänge definiert werden.

Setzen Sie den Butler XT2 als Master und geben Sie ihm eine eindeutige Bezeichnung.

Zum Beenden klicken Sie Ok.

i

| Add D | evice Settings       |                 |
|-------|----------------------|-----------------|
| bu    | tlər xt2#1           | Suffer at       |
| Ena   | able Driver          | V               |
| Priv  | vate Logbook         | ✓               |
| Alia  | as Name              | dmxout#1        |
| Cor   | mment                | 1               |
| 🖃 Ger | neric                |                 |
|       | IP Address           | 192.168.123.200 |
|       | X Output             |                 |
|       | Output Universe DMX1 |                 |
|       | Output Universe DMX2 |                 |
|       | м                    |                 |
|       | Enable for DMX1      |                 |
|       | Enable for DMX2      |                 |
| 🖃 Exp | port                 |                 |
|       | First cuelist number |                 |
|       | Cuelist count        |                 |
|       | Set to master        | V               |
|       | Export Master Alias  |                 |
|       | Export Group Uid     | 1656066         |
|       | DST                  | ✓               |

Die Werte für die Sommerzeit-Einstellungen werden dem Bereich <u>Sunrise Timer</u> aus den <u>Show Properties</u> des Programmers entnommen.

#### 9.2 Anschließen von mehreren Butler XT2

Falls Sie mehr als einen Butler XT2 neu anschließen wollen, muss ein Butler XT2 nach dem anderen konfiguriert werden. Schließen Sie nicht mehrere Butler XT2 gleichzeitig an, da die Systeme ab Werk mit der gleichen IP-Adresse versehen sind und so Adresskonflikte im Netz auftreten und die Konfiguration nicht möglich ist.

Schließen Sie stattdessen nur jeweils einen Butler XT2 an und weisen Sie diesem eine eindeutige IP-Adresse zu, z.B. 192.168.123.11. Wiederholen Sie diesen Ablauf, bis alle Geräte eine eindeutige Adresse besitzen und alle Geräte im Betrieb sind.

# 10 Standalone-Steuerung über Webbrowser

Im Standalone-Betrieb kann der Butler XT2 auch über einen Webbrowser gesteuert werden. Schließen Sie dazu einen PC mit einem Webbrowser an wie im Kapitel »Standalone-Konfiguration« gezeigt. Geben Sie die IP-Adresse des Butler XT2 als URL im Browser an. Danach klicken Sie Configure unter dem Abschnitt Cuelist Settings und Sie erhalten eine Möglichkeit Cuelist zu starten oder zu stoppen.

|         |       |      |       | Cuelis | t Directory |          |              |       |          |
|---------|-------|------|-------|--------|-------------|----------|--------------|-------|----------|
| Cuelist | State |      |       |        | Submaster   | Fade Out | Play on Play | Mutex | V-Master |
|         |       |      |       |        | 100 % set   |          |              |       |          |
| QL0001  | STOP  | Play | Pause | Stop   | 100 % set   | 1000     | NEXT_CUE     | 1     | 0        |
| QL0002  | STOP  | Play | Pause | Stop   | 100 % set   | 1000     | NEXT_CUE     | 1     | 0        |
| QL0003  | STOP  | Play | Pause | Stop   | 100 % set   | 1000     | NEXT_CUE     | 1     | 0        |
| QL0004  | STOP  | Play | Pause | Stop   | 100 % set   | 1000     | NEXT_CUE     | 1     | 0        |
| QL0005  | STOP  | Play | Pause | Stop   | 100 % set   | 1000     | NEXT_CUE     | 1     | 0        |
| QL0006  | STOP  | Play | Pause | Stop   | 100 % set   | 1000     | NEXT_CUE     | 1     | 0        |
| QL0007  | STOP  | Play | Pause | Stop   | 100 % set   | 1000     | NEXT_CUE     | 1     | 0        |
| QL0008  | STOP  | Play | Pause | Stop   | 100 % set   | 1000     | NEXT_CUE     | 1     | 0        |
| QL0009  | STOP  | Play | Pause | Stop   | 100 % set   | 1000     | NEXT_CUE     | 1     | 0        |
| QL0010  | STOP  | Play | Pause | Stop   | 100 % set   | 1000     | NEXT_CUE     | 1     | 0        |
| QL0011  | STOP  | Play | Pause | Stop   | 100 % set   | 1000     | NEXT_CUE     | 1     | 0        |
| QL0012  | STOP  | Play | Pause | Stop   | 100 % set   | 1000     | NEXT_CUE     | 1     | 0        |

# 11 Justierung der internen Echtzeituhr

In den Advanced Settings während des Setup können Sie die Taktrate der Echtzeituhr korrigieren, falls die Uhr nicht präzise genug ist. Der Parameter RTC trim verändert die Geschwindigkeit der Uhr um ±48, ±97 oder ±145 Sekunden in einem 28 Tage-Zyklus. Sollte dies nicht ausreichen, können Sie mit dem zweiten  $\mathbf{T}$ 

Inhalt

Parameter RTC trim fine einen Wert zwischen 0 und 31 angeben, der nochmals Bauteil-Toleranzen korrigiert. Diesen zweiten Wert müssen Sie versuchsweise einstellen, bis Sie die gewünschte Genauigkeit erreicht haben.

# 12 Firmware-Update

Um eine neue Firmware auf den Butler XT2 zu laden gehen Sie wie folgt vor:

- Starten Sie den Patchelor der e:cue Lighting Application Suite.
- In der Liste gefundener Geräte wählen Sie den entsprechenden Butler XT2.
- Drücken Sie den rechten Mouse-Button und wählen Sie <u>Update</u> <u>Firmware</u>.
- Wählen Sie die Datei mit der neuen Firmware (\*.bxt).
- Nach dem Herunterladen der Firmware startet sich der Butler XT2 neu.
- Die neue Firmware ist nun verfügbar.

# 13 Action Pad und Mobile Action Pad

Der Butler XT2 kann in vielfältiger Weise gesteuert werden, zum Beispiel durch einen PC, ein iOS-Gerät wie iPhone oder iPad oder mit Android-Geräten. Im »System Manual« für die Lighting Application Suite 6.0 finden Sie eine detaillierte Beschreibung dazu.

Ohne Adobe Flash-Support für Webbrowser benötigen Sie eine zusätzliche Applikation, um im Standalone-Betrieb den Butler XT2 über einen PC aus der Ferne zu steuern. Bitte kontaktieren Sie Ihren lokalen e:cue Support, um die Desktop-Anwnednung zu erhalten.

# 14 Technische Daten

# Allgemeine Daten

| Abmessungen                           | 177 x 60 x 75 mm                 |
|---------------------------------------|----------------------------------|
| Gewicht                               | 0.4 kg                           |
| Leistung                              | 331 W (12 24 V DC x max. 1,35 A) |
| Betriebs-/Lagertemperatur             | 0 40 °C                          |
| Betriebs-/Lagerfeuchte                | 0 80%, nicht kondensierend       |
| Schutzklasse                          | IP20                             |
| Gehäuse                               | Aluminium, Polyamide 6.6         |
| Montage                               | auf 35 mm DIN-Hutschiene         |
| Startzeit nach Spannungsunterbrechung | 10 s                             |
| Allgemeine Daten                      |                                  |

©2023 traxon technologies. Alle Rechte vorbehalten.

Benutzerschnittstellen

3 Taster, 5 LEDs, 7-Segment-LED

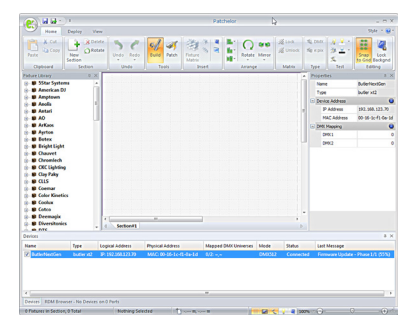

i

| Systemverbindungen | 1 x e:bus (Klemmen)                          |
|--------------------|----------------------------------------------|
|                    | 1 x e:net (RJ45 Ethernet)                    |
|                    | 1 x e:bus (Klemmen)                          |
|                    | 1 x RS-232 (Klemmen)                         |
|                    | 8 optoelektrisch isolierte digitale Eingänge |
| Anzeige            | 7-Segment-LED                                |
| Datenspeicher      | MicroSD-Karte                                |

#### e:net

| Verbindung      | RJ45, 8P8C                   |
|-----------------|------------------------------|
| Geschwindigkeit | 100 MBit                     |
| POE-fähig       | nein                         |
| DMX             |                              |
| Anzahl Ausgänge | 2 DMX-Universen, 1024 Kanäle |

| Anzani Ausgange     |                         |
|---------------------|-------------------------|
| Kurzschlussschutz   | ja, selbstzurücksetzend |
| Überspannungsschutz | ја                      |
| DMX-Betrieb         | Acc. DMX-512A Standard  |
| Galvanisch isoliert | ja, 1 kV max.           |

| e:bus                 |                                  |
|-----------------------|----------------------------------|
| Anzahl Ausgänge       | 1 x Klemmen                      |
| Kurzsschlussschutz    | ja, selbstzurücksetzend          |
| Überspannungsschutz   | ја                               |
| Max. Ausgangsstrom    | 24 V Gleichspannung x max. 1,2 A |
| Max. Anz. Glass Touch | 8                                |
| Optoelektr. isoliert  | nein                             |

#### Digitale Eingänge

| Anzahl Eingänge                 | 8, auf Klemmen                        |
|---------------------------------|---------------------------------------|
| Optoelektr. isoliert            | ja, 3 kV max.                         |
| Max. Spannung                   | 24 V Gleichspannung (schwaches        |
|                                 | Signal: < 1 V, starkes Signal: > 4 V) |
| Leistung für externe Anschlüsse | 12 V Gleichspannung x 15 mA           |
| Kurzschlussschutz               | ja, selbstzurücksetzend               |
| Überspannungsschutz             | ја                                    |
| RS-232                          |                                       |
|                                 |                                       |

Transferrate & Konfiguration

Galvanisch isoliert

9600 Baud, 8 Bit, keine Parität, 1 Stopbit ja

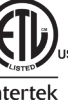

©2023 traxon technologies. Alle Rechte vorbehalten.

Entspricht ANSi/UL Std. 60950-1. 4006376 Zertifiziert nach CAN/CSA Std. C22.2#60950-1.

# 15 Problemanalyse

#### 15.1 Software

| Problem                                                                           | Überprüfung                                                                                     | Grund                                                                                                    |
|-----------------------------------------------------------------------------------|-------------------------------------------------------------------------------------------------|----------------------------------------------------------------------------------------------------|
| Butler XT2 nicht online oder nicht<br>sichtbar im Programmer/<br>Patchelor        | Ist eine Netzwerkkarte mit fester<br>Adresse zugewiesen?                                        | Die IP-Adresse des Rechners<br>muss fest vergeben sein. Ebenso<br>müssen die ersten drei<br>Bestandteile der IP-Adresse<br>zwischen Rechner und Butler XT2<br>übereinstimmen, z. B. 192.168.123.<br>xxx. |
| Butler XT2 nicht online oder nicht<br>sichtbar im Programmer/<br>Patchelor        | Netzwerkkarte für Programmer/<br>Patchelor konfiguriert?                                        | Es muss das richtige e:net-<br>Interface im Programmer und<br>Patchelor zugewiesen sein, siehe<br>Application Options, Advanced<br>Settings.                                                             |
| Butler XT2 nicht online oder nicht<br>sichtbar im Programmer/<br>Patchelor        | Mehr als ein Butler XT2 im Netz<br>mit gleicher IP-Adresse?                                     | Standard-Auslieferungszustand<br>ist 192.168.123.1.                                                                                                    |
| Butler XT2 nicht online oder nicht<br>sichtbar im Programmer/<br>Patchelor        | Direkte Verbindung zwischen<br>Rechner und Butler XT2 ohne<br>LAN-Switch?                       | Einige Netzwerkkarten<br>unterstützen keine direkte<br>Verbindung und benötigen ein<br>sogenanntes Crosscable.                                                                                           |
| Trigger wie "Initialization"<br>funktionieren nicht                               | lst ein Trigger für "Initialization"<br>definiert?                                              | Der Butler XT2 führt Trigger nur<br>aus, wenn sie mit Quick Update im<br>Device Manager übertragen<br>wurden.                                                                                            |
| RDM ohne Funktion                                                                 | RDM in der Konfiguration im<br>Programmer eingeschaltet?                                        | RDM "Enable for DMX 1 or 2"<br>muss im Konfigurations-Dialog für<br>den Butler XT2 im Device<br>Manager eingeschaltet sein.                                                                              |
| Der Konfigurations-Dialog in der<br>Netzwerk-Übersicht lässt sich<br>nicht öffnen | Der Butler XT2 ist durch den<br>Programmer belegt.                                              | Entfernen Sie den Butler XT2 aus<br>der Konfiguration des<br>Programmer oder schalten Sie<br>den Treiber im Device Manager<br>aus.                                                                       |
| Realtime Trigger arbeiten nicht am<br>eingestellten Zeitpunkt                     | Sind die Einstellungen korrekt?<br>Wurden die Trigger an den Butler<br>XT2 übertragen?          | Der Butler XT2 muss auf korrekte<br>Zeit eingestellt sein. Oft wird der<br>Quick Update zum Übertragen<br>der trigger vergessen.                                                                         |
| Nach dem Upload einer Show<br>verhält sich diese anders als im<br>Online Mode     | Wurden nur Trigger verwendet<br>die vom Butler XT2 im Standalone<br>Betrieb unterstützt werden? | Für weitergehende Informationen<br>bitte im "System Manual LAS" im<br>Kapitel "16.7 Possible Trigger"<br>nachschauen.                                                                                    |

↑ Inhalt

©2023 traxon technologies. Alle Rechte vorbehalten.

#### 15.2 Hardware

| Problem                                                                                 | Überprüfung                                                                                                    | Grund                                                                                                    |
|-----------------------------------------------------------------------------------------|----------------------------------------------------------------------------------------------------|----------------------------------------------------------------------------------------------------|
| Anzeige EP                                                                              | Setzen Sie den Butler XT2 mit der<br>System-Taste zurück.                                                               | Der Butler XT2 überwacht den<br>e:bus. Falls ein Kurzschluss oder<br>eine Überlastung des e:bus<br>auftritt, wird er abgeschaltet. |
| Neue e:bus-Geräte werden nicht<br>erkannt                                               | Exportieren Sie ein Showfile ohne<br>e:bus-Geräte. Exportieren Sie<br>dann das Showfile mit den neuen<br>e:bus Geräten. | Jedes e:bus Geräte hat eine<br>einmalige ID. Der Butler XT2<br>unterstützt max. acht IDs. Der ID-<br>Speicher muss geleert werden. |
| CRD im Display (im Standalone-<br>Modus)                                                | Neue SD-Karte?                                                                                                    | Der Butler XT2 benötigt<br>mindestens eine Show.                                                                                   |
| CRD im Display (im Standalone-<br>Modus)                                                | Keine Cuelisten zuge-<br>wiesen?                                                                                        | Es können nur exportierte Shows<br>abgespielt werden.                                                                              |
| Glass Touchscreen ohne Funktion<br>or startet permanent neu oder<br>Bildschirm flackert | Kabel zu lang, falscher<br>Durchmesser?                                                                                 | Beachten Sie die Spezifikationen<br>für den e:bus.                                                                                 |

# 16 Change log

| Firmware | Build      | Changes                                                                       |
|----------|------------|-------------------------------------------------------------------------------|
| 2.0.3308 | 2016-09-19 | NEW: HTTP ERROR 404 included                                                  |
|          |            | NEW: RTC adjustments included                                                 |
| 2.0.1527 | 2013-08-16 | FIX: respond with random timeout to who is there requests -                   |
|          |            | better load ballance in large installations                                   |
| 2.0.1511 | 2013-07-01 | New: Option support for HTTP access Control included                          |
|          |            | <b><u>FIX</u></b> : multiple events on one astro event with different offsets |
|          |            | FIX: V-Master setup before cuelist started fixed                              |
| 2.0.1326 | 2013-02-27 | FIX: Actionpads with more than 45 buttons                                     |
|          |            | FIX: Valid from/to settings for triggers                                      |
| 2.0.1237 | 2012-10-08 | NEW: Web Configuration support                                                |
|          |            | NEW: Actionpad support                                                        |
|          |            | NEW: UPNP support                                                             |
|          |            | FIX: Release action for drycontacts                                           |

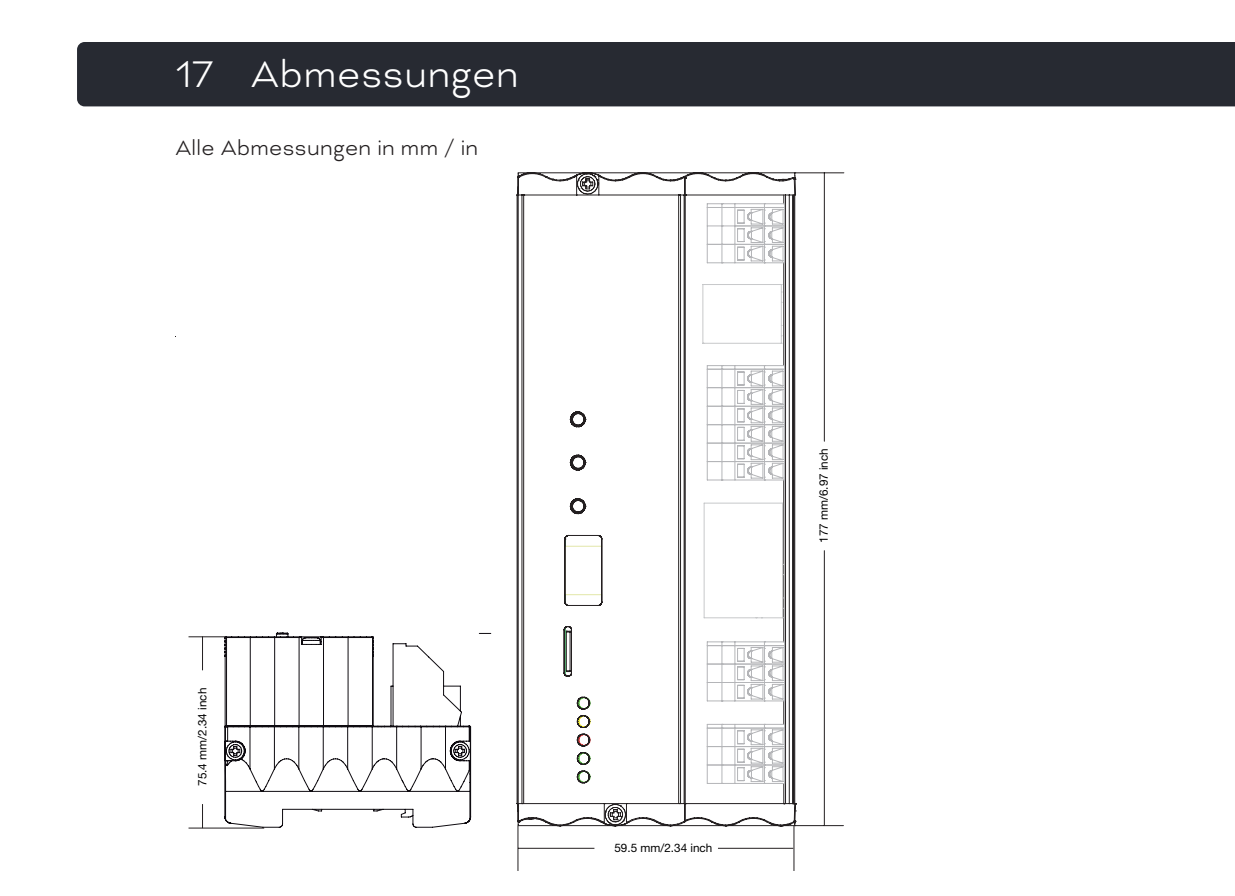

# 18 Verbindungsbeispiel

Butler XT2 Connection example (Online Mode)

©2023 traxon technologies. Alle Rechte vorbehalten.

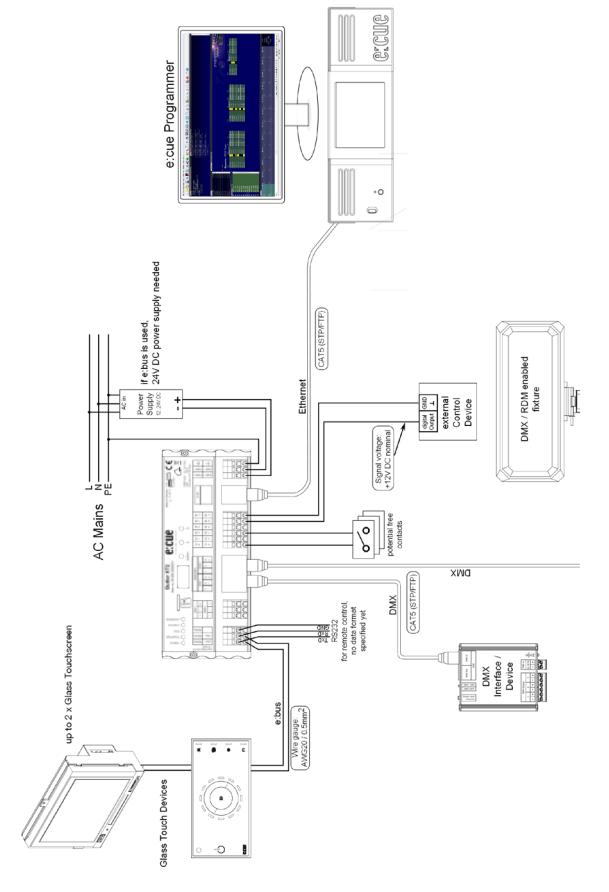

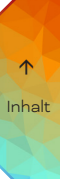

 ${\small Butler XT2-Bedienungsanleitung \mid Verbindungsbeispiel}$ 

# ↑ Inhalt

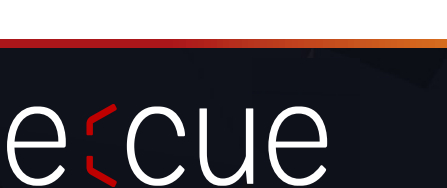

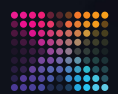

TRAXON | CCUC

Bitte informieren Sie sich über die neuesten Aktualisierungen und Änderungen auf der Traxon-Website.

© 2023 TRAXON TECHNOLOGIES. ALLE RECHTE VORBEHALTEN.

www.traxon-ecue.com